## South Lanarkshire Leisure and Culture Home Portal user guide

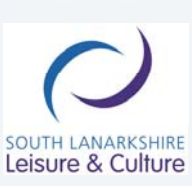

www.slleisureandculture.co.uk

South Lanarkshire Leisure and Culture Ltd is a recognised Scottish Charity, No. SC032549

## Setting up your Home Portal Account

- Open the Home Portal website at http://courses.sllcbooking.co.uk/homeportal/
- If this is your first time in using Home Portal, select Register now

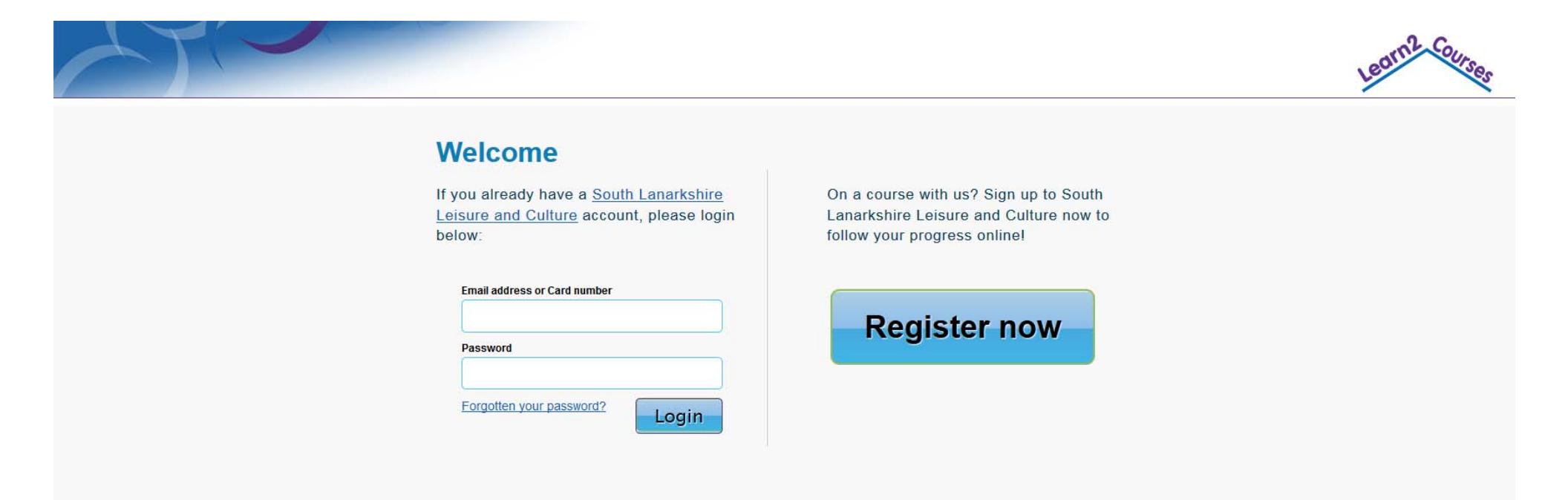

South Lanarkshire Leisure and Culture Ltd, North Stand, Cadzow Avenue, Hamilton, SCOTLAND, ML3 0LX. Telephone No. 01698 476126 Email: Select from our list of Swim Officers

Scottish Charity, No. SC032549. Registered in Scotland, Company Reg. No. 225702

Privacy Policy

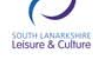

- Enter you Card ID
- Select Continue

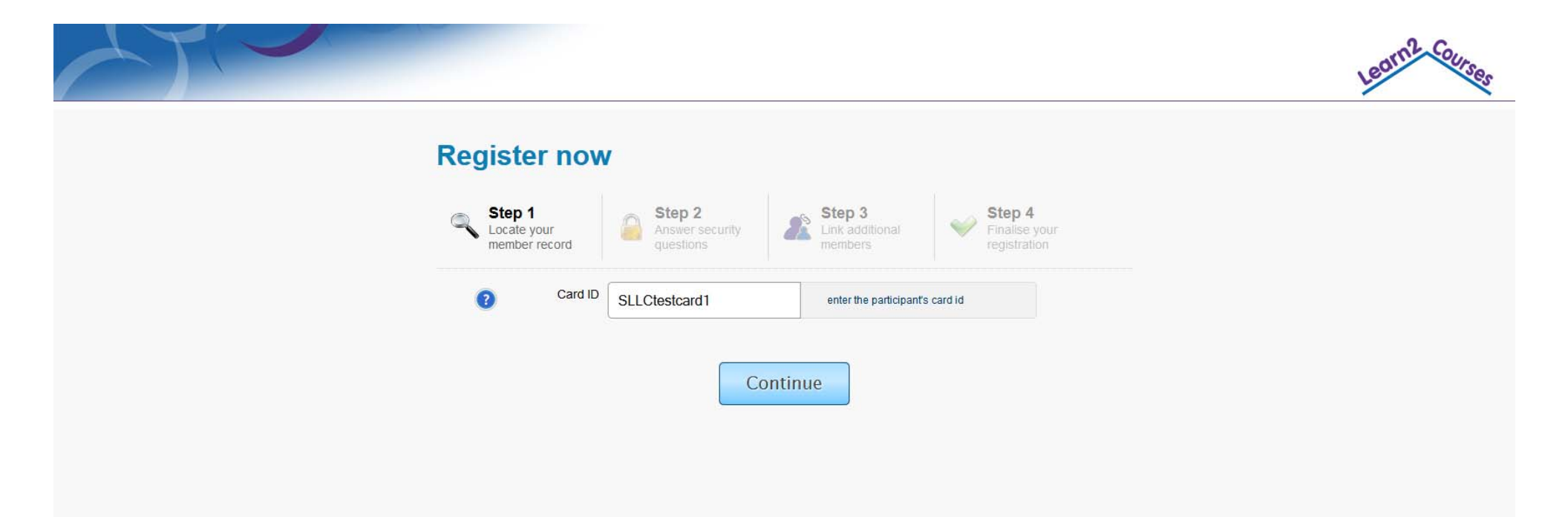

South Lanarkshire Leisure and Culture Ltd, North Stand, Cadzow Avenue, Hamilton, SCOTLAND, ML3 0LX. Telephone No. 01698 476126 Email: Select from our list of Swim Officers

Scottish Charity, No. SC032549. Registered in Scotland, Company Reg. No. 225702

Privacy Policy

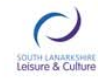

- Add the Members Date of Birth
- Add either the Members email address or Postcode
- Select Continue

|                                      |                                        |                                                                                            | Leorn's Courses |
|--------------------------------------|----------------------------------------|--------------------------------------------------------------------------------------------|-----------------|
| Register                             | now                                    |                                                                                            |                 |
| Step 1<br>Locate your<br>member reco | Step 2<br>Answer security<br>questions | Step 3         Step 4           Link additional members         Finalise your registration |                 |
| (3) Me<br>Date                       | ember's 01/01/2010                     | should be in dd/mm/yyyy format                                                             |                 |
|                                      | Now, answer ON                         | IE of the following:                                                                       |                 |
| Me<br>Email a                        | ember's<br>address                     | enter the participant's email address                                                      |                 |
|                                      | c                                      | DR                                                                                         |                 |
| Me<br>Po                             | ember's ML3 0LX                        | enter the participant's postcode                                                           |                 |
|                                      | Con                                    | tinue                                                                                      |                 |

- If you are adding more than one child, you can select the Add another member option and repeat the above steps
- If you are not adding any more members at this point, select 'That's everyone, proceed to finish'

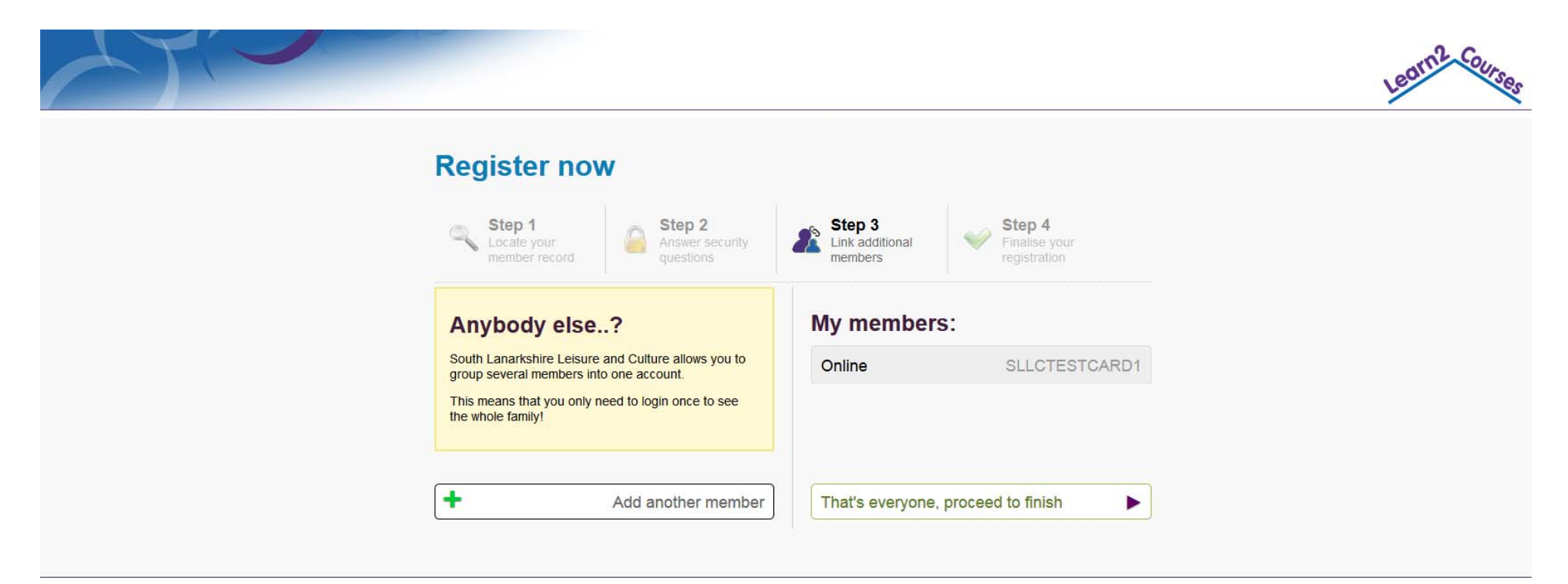

South Lanarkshire Leisure and Culture Ltd, North Stand, Cadzow Avenue, Hamilton, SCOTLAND, ML3 0LX. Telephone No. 01698 476126 Email: Select from our list of Swim Officers

Scottish Charity, No. SC032549. Registered in Scotland, Company Reg. No. 225702

Privacy Policy

4 | Page

PISLITP & CL

- Enter your email address
- A password and confirm the password
- Read the Terms and conditions an tick to say you have done so
- Select Continue

| Register now                           | V                                     |                                                                              |  |
|----------------------------------------|---------------------------------------|------------------------------------------------------------------------------|--|
| Step 1<br>Locate your<br>member record | Answer security questions             | Step 3<br>Link additional<br>members Step 4<br>Finalise your<br>registration |  |
|                                        | Please enter login details for your a | ccount to finalise the process.                                              |  |
| Your<br>Email address                  | brian.watson@southlanarks             | please enter your email address                                              |  |
| Set a     Password                     | •••••                                 | please enter your password                                                   |  |
| Confirm     Password                   | •••••                                 | please confirm your password                                                 |  |
|                                        | ✓ I have read and accept the term     | s and conditions.                                                            |  |
|                                        |                                       |                                                                              |  |
|                                        | Confir                                | m                                                                            |  |

Scottish Charity, No. SC032549. Registered in Scotland, Company Reg. No. 225702

- You will now be sent an email to confirm your account
- Click on the link

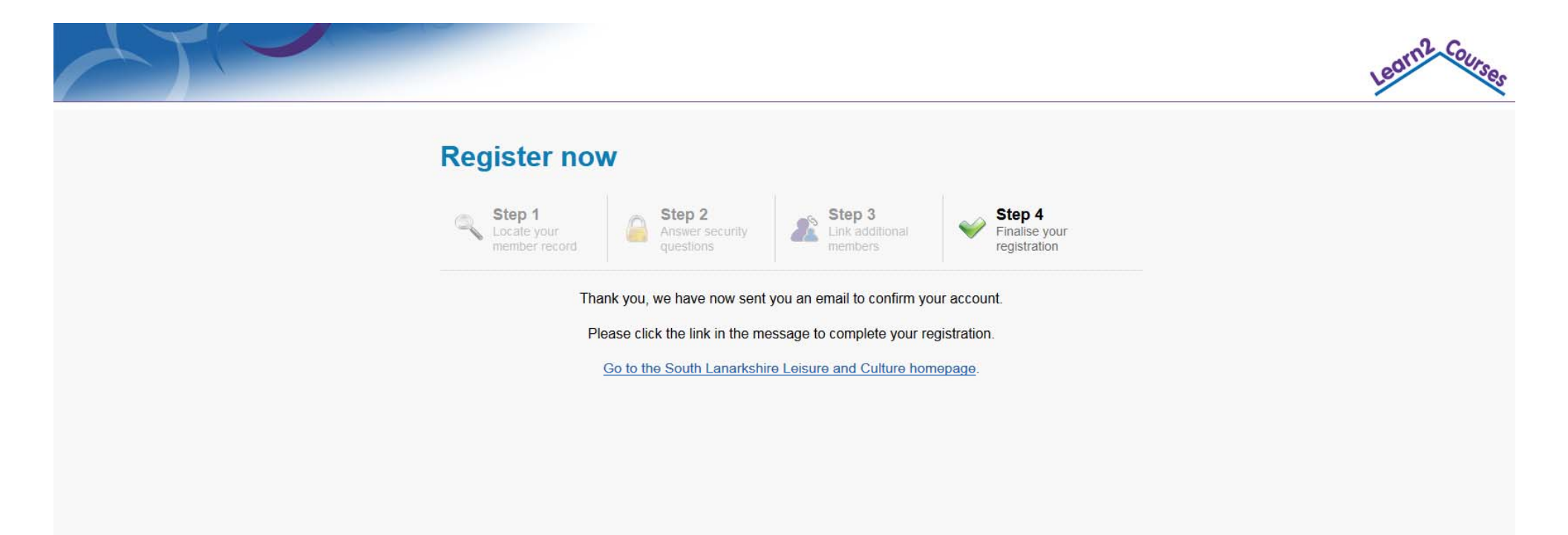

South Lanarkshire Leisure and Culture Ltd, North Stand, Cadzow Avenue, Hamilton, SCOTLAND, ML3 0LX. Telephone No. 01698 476126 Email: Select from our list of Swim Officers

Scottish Charity, No. SC032549. Registered in Scotland, Company Reg. No. 225702

Privacy Policy

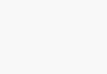

TH LANARKS

- Click on the link within the email, to confirm your account
- This will take you back to the Home Portal website for you to Login

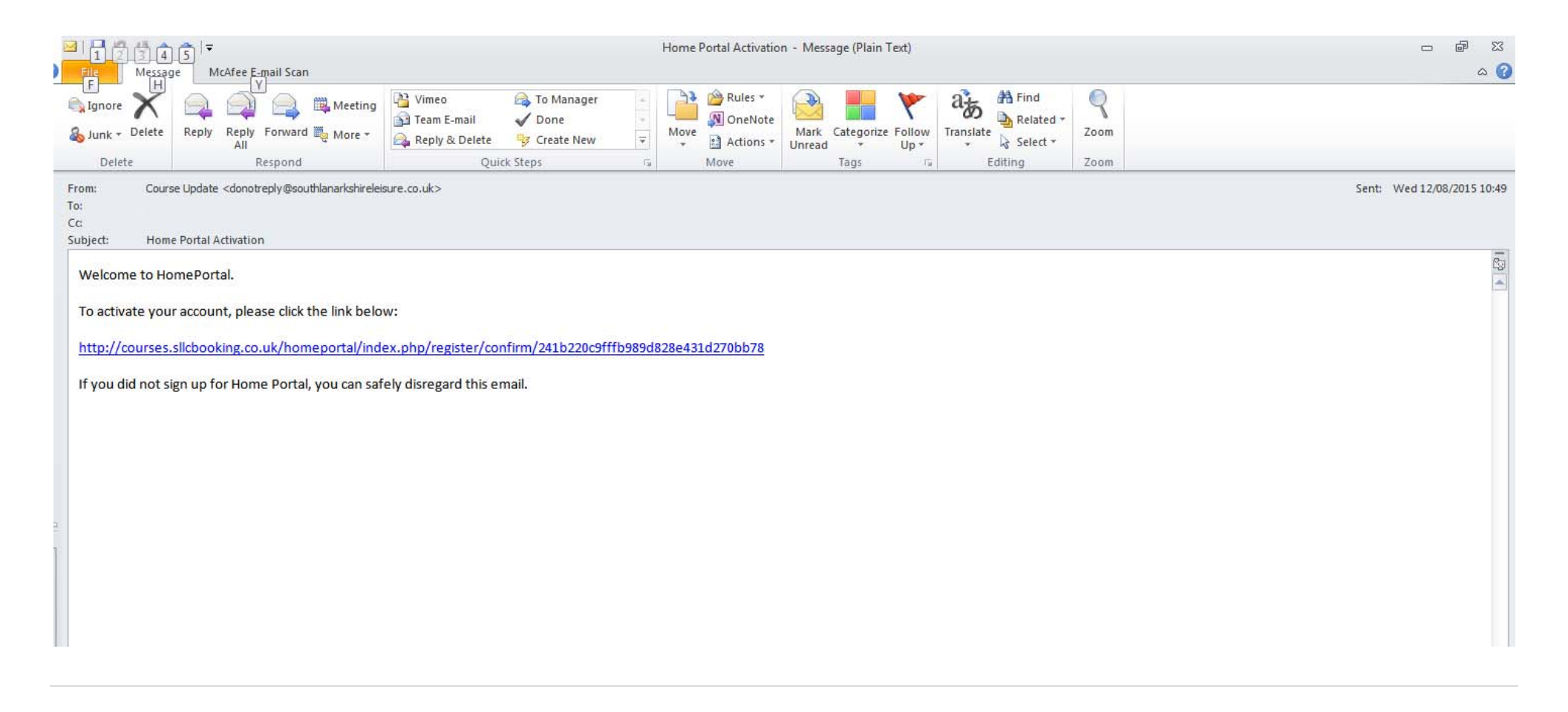

## Logging into Home Portal

- Visit http://courses.sllcbooking.co.uk/homeportal/
- Enter your Card ID or email address
- Enter your Password
- Select Login

|                                                                                                    |                                                                                                    | Le |
|----------------------------------------------------------------------------------------------------|----------------------------------------------------------------------------------------------------|----|
| Welcome                                                                                                    |                                                                                                    |    |
| If you already have a <u>South Lanarkshire</u><br><u>Leisure and Culture</u> account, please login<br>below: | On a course with us? Sign up to South<br>Lanarkshire Leisure and Culture now to<br>follow your progress online! |    |
| Email address or Card number SLLCtestcard1                                                                   | Register now                                                                                                    |    |
| Password                                                                                                    |                                                                                                    |    |
| Forgotten your password?                                                                                     |                                                                                                    |    |
|                                                                                                    |                                                                                                    |    |

South Lanarkshire Leisure and Culture Ltd, North Stand, Cadzow Avenue, Hamilton, SCOTLAND, ML3 0LX. Telephone No. 01698 476126 Email: Select from our list of Swim Officers

Scottish Charity, No. SC032549. Registered in Scotland, Company Reg. No. 225702

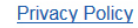

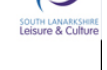

- The Overview tab displays
- The basic information for everyone on your Home Portal account will be displayed
- This includes: the class they are in, the day and time of their class, how much of the class exit criteria they have completed, the type of membership they have
- The option to see More detail regarding this person

| $ \land ) $ |                                           |                                                  |                              |                       | Learn? Courses |
|-------------|-------------------------------------------|--------------------------------------------------|------------------------------|-----------------------|----------------|
| Overview    | Overview                                  |                                                  |                              |                       | Logout         |
| Brian       | Below are all of the classes currently be | eing attended. Anything requiring your attention | will be marked with a yellow | box.                  |                |
|             | Brian                                     |                                                  |                              |                       |                |
| Settings    | test class                                | Wednesday 12:00                                  | 83*                          | Direct Debit customer | More           |
| Add People  |                                           |                                                  |                              |                       |                |
|             |                                           |                                                  |                              |                       |                |
|             |                                           |                                                  |                              |                       |                |
|             |                                           |                                                  |                              |                       |                |
|             |                                           |                                                  |                              |                       |                |
|             |                                           |                                                  |                              |                       |                |
|             |                                           |                                                  |                              |                       |                |
|             |                                           |                                                  |                              |                       |                |
|             |                                           |                                                  |                              |                       |                |

- By selecting the More button, you are presented with:
  - o exit criteria for that persons course (competency),
  - o the level achieved
  - o the date achieved
  - Course History

| $ \rightarrow ) $            |                                                                              |    |    |      |      |      |                |               |                                 | Learn2 Courses |
|------------------------------|------------------------------------------------------------------------------|----|----|------|------|------|----------------|---------------|---------------------------------|----------------|
| Overview                     | Brian                                                                        |    |    |      |      |      |                |               |                                 |                |
| Brian                        | test class Wednesday 12:0                                                    | 00 |    |      |      |      |                |               |                                 | Alan           |
| test class<br>Course History | 83%                                                                          |    |    | -    | -    |      |                | Direct<br>(no | Debit customer<br>set end date) |                |
| Settings                     | 3 - 4 years                                                                  | NA | NP | Prog | Achd | Comp |                |               |                                 |                |
| Add People                   | Competency                                                                   |    |    |      |      | N/A  | Needs practice | Progressing   | Achieved                        | Competent      |
|                              | 3 - 4 YEARS                                                                  |    |    |      |      |      |                |               |                                 |                |
|                              | Kick across the tank on front with the use of 1 float<br>Updated: 12/08/2015 | at |    |      |      |      |                |               |                                 | *              |
|                              | Kick across the tank on back with the use of 1 floa<br>Updated: 12/08/2015   | at |    |      |      |      |                |               | 4                               |                |
|                              | Blow bubbles in the water<br>Updated: 12/08/2015                             |    |    |      |      |      |                |               |                                 | ~              |
|                              | Put face in the water<br>Updated: 12/08/2015                                 |    |    |      |      |      |                | ~             |                                 |                |
|                              | Totally submerge<br>Updated: 12/08/2015                                      |    |    |      |      |      |                |               |                                 | *              |

- From within the Course History tab, you can see
  - o The current class
  - o Previous classes
  - o Start dates
  - o End dates
  - o Course attended
  - o Option of more detail of the current course

| $\langle \rangle$ |                                           |                   |                |                    | Learn2 Courses |
|-------------------|-------------------------------------------|-------------------|----------------|--------------------|----------------|
| Overview          | Course History                            |                   |                |                    | Logoui         |
| Brian             | View current and previous classes that yo | bu have attended. |                |                    |                |
| test class        | Class Name                                | Date Started      | Date Completed | Course             |                |
| Course History    | test class                                | 12/08/2015        | No end date    | Group Swim Lessons | More           |
| Settings          |                                           |                   |                |                    |                |
| Add People        |                                           |                   |                |                    |                |
|                   |                                           |                   |                |                    |                |
|                   |                                           |                   |                |                    |                |
|                   |                                           |                   |                |                    |                |
|                   |                                           |                   |                |                    |                |

• The settings tab allows you to change your password

| $\langle \rangle$ |                                                                              | Learn2 Courses |
|-------------------|------------------------------------------------------------------------------|----------------|
| Overview          | Settings                                                                     |                |
| Brian             | Use this form to change your South Lanarkshire Leisure and Culture password. |                |
| Settings          | Existing     please enter your password                                      |                |
| Add People        | Set a new<br>Password     please enter a new password                        |                |
|                   | Confirm Password please confirm your password                                |                |
|                   | Change Password                                                              |                |

- The Add People tab allows you to add more people to your Home Portal account
- By doing this, you will not need an account for each child, but just this one account to view all your children on our selection of courses

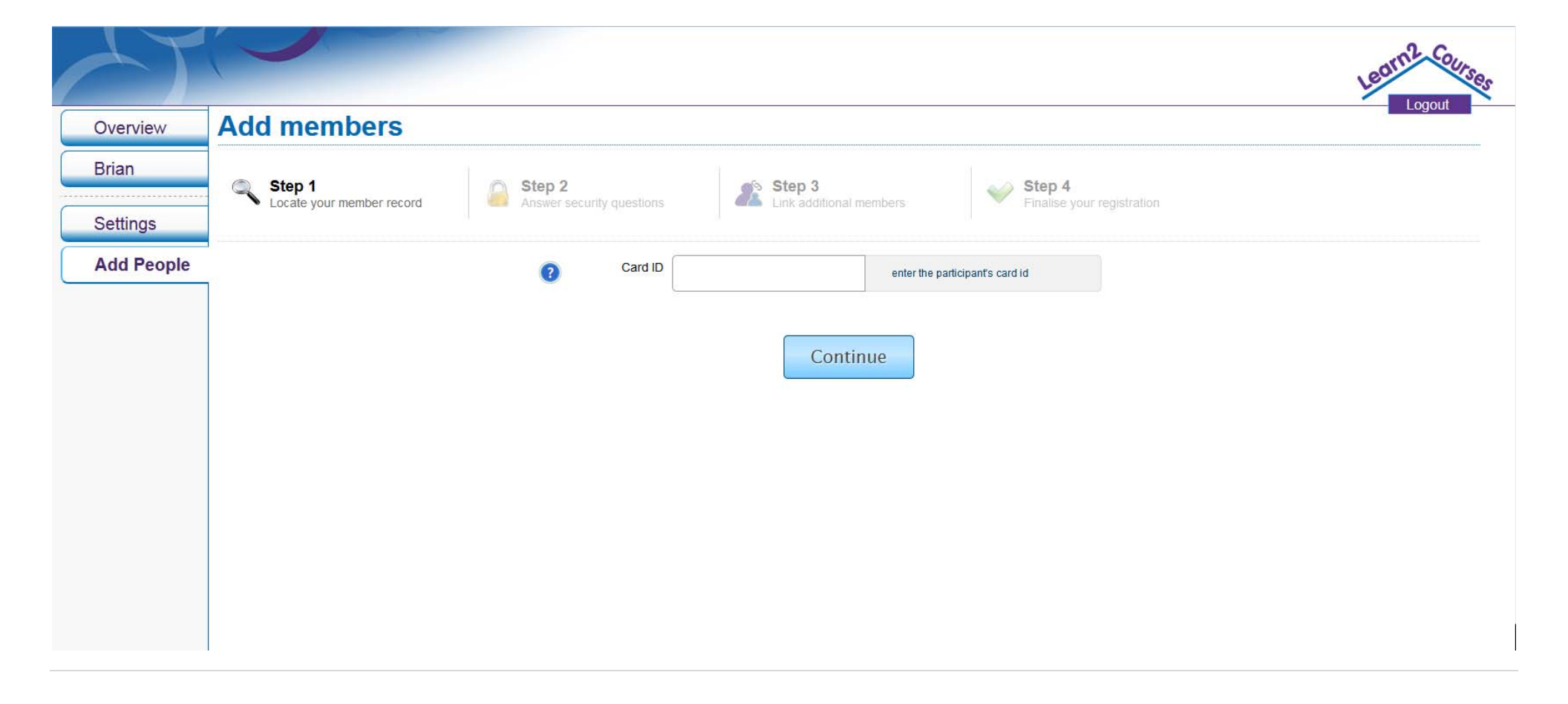